## Ders Değerlendirme Çizelgesi Formu Kullanım Kılavuzu

İlk olarak formu sbmyo.baskent.edu.tr üzerindeki kalite bölümünün altındaki linkten 5. sıradaki <u>Ders Değerlendirme Çizelgesi</u> Formu'nu indiriniz. (Linkten de indirilebilir).

2. Form açılınca önce Ders Kodu ve Adı, Ders Sorulusunun Adı ve Soyadı, Akademik yıl ve dönemi yazınız. (Ortak alınan dersler için başka form hazırlamanıza gerek yoktur.)

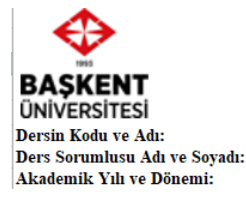

## SOSYAL BİLİMLER MESLEK YÜKSEKOKULU DERS DEĞERLENDİRME ÇİZELGESİ

3. Not girmede her bir sınav 100 üzerinden değerlendiriliyor olması gerekmektedir. Eğer başka bir değerlendirme yapıyorsanız (Örneğin 40 ya da 50 gibi) bu değerleri 100'e çevirmeniz gerekmektedir.

4. Ders Değerlendirmede kullanılacak kriterleri ve yapılacak değerlendirmelerin % kaç üzerinden etki edeceğini yazınız.

| Ara Smay    | Ödev | Yarıyıl Sonu | Derse Katılım/ | Ders İci Etkinlik | Uvoulama | Toplam Ağırlık:         |  |
|-------------|------|--------------|----------------|-------------------|----------|-------------------------|--|
| AI a Sillav | Ouev | Smavı        | Devam          | Dero Iyi Deninik  | cyguumu  | 0%                      |  |
| 0%          | 0%   | 0%           | 0%             | 0%                | 0%       | BÖLÜM NOT<br>ORTALAMASI |  |

**Toplam Ağırlık 100 olmalıdır.** (Burada boş bir değer olmaması gerekmektedir. Eğer bir etkisi yoksa 0% olarak kalmalıdır.)

<u>"Derse Katılım/ Devam, Ders içi etkinlik ve Uygulama</u>" bölümlerindeki **isimleri istediğiniz** gibi değiştirebilirsiniz (Örn: Sunum, proje vb.)

| Ara Smav | Ödev | Yarıyıl Sonu | Derse Katılım/ | Ders İci Etkinlik | Uygulama   | Toplam Ağırlık:         |  |
|----------|------|--------------|----------------|-------------------|------------|-------------------------|--|
| Ана Эшау | ouev | Smavı        | Devam          |                   | e, guinnin | 0%                      |  |
| 0%       | 0%   | 0%           | 0%             | 0%                | 0%         | BÖLÜM NOT<br>ORTALAMASI |  |

5. Daha sonra öğrenci listesini kolayca sisteme yerleştirmek için <u>Başkent Sınıf Listesi</u> (linkten) ekranından dersin kodunu ve şubesini seçiniz.

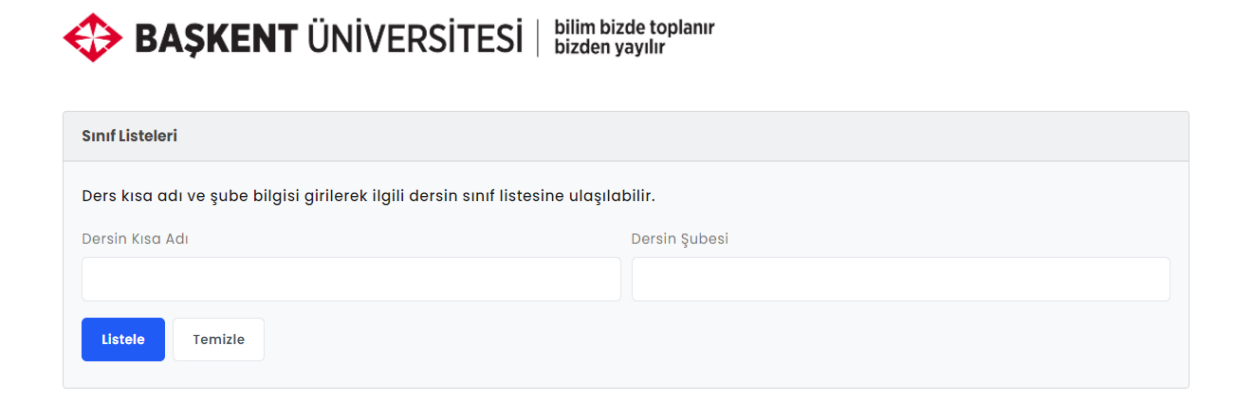

## 2024 - 2025 GÜZ YARIYILI SINIF LİSTESİ

| Ders Bilgileri                                                                                                    |                             |                                        |                |
|----------------------------------------------------------------------------------------------------|-----------------------------|----------------------------------------|----------------|
| Akademisyen :<br>Dersin Kısa Adı :<br>Dersin Adı :<br>Dersin Şubesi :<br>Kontenjan :<br>Sınıf Mevcudu :<br>Ders Programı : | 1<br>20<br>BILIMLER MYO (C) | FEN EDEBIYAT-INGILIZCE HAZIRLIK-SOSYAL |                |
| Kayıtlı                                                                                                    |                             |                                        | Döküm Al       |
| Sıra No                                                                                                    | Öğrenci No                  | Soyad - Ad                             | Bölüm Kısa Adı |
| 1                                                                                                    |                             |                                        | OTE            |
| 2                                                                                                    |                             |                                        | OTE            |
| 3                                                                                                    |                             | A                                      | OTE            |
| 4                                                                                                    |                             |                                        | OTE            |
| 5                                                                                                    |                             |                                        | OTE            |
| 6                                                                                                    |                             |                                        | OTE            |
| 7                                                                                                    |                             |                                        | OTE            |
| 8                                                                                                    |                             |                                        | OTE            |
| ıra No                                                                                                    | Öğrenci No                  | Soyad - Ad                             | Bölüm Kısa A   |
| 1                                                                                                    |                             |                                        | OTE            |
| 2                                                                                                    |                             |                                        | OTE            |
| 3                                                                                                    |                             |                                        | ΟΤΕ            |
| 4                                                                                                    |                             |                                        | OTE            |
| 5                                                                                                    |                             |                                        | OTE            |
| 6                                                                                                    |                             |                                        | ΟΤΕ            |
| 7                                                                                                    |                             |                                        | OTE            |
| -                                                                                                    |                             |                                        |                |

Not: Düzgün bir yapıştırma için sondan başlamanızı ve sadece 1. Sıraya kadar kopyalamanızı tavsiye edilir.

| 1 | A | OTE |              |            |
|---|---|-----|--------------|------------|
| 2 |   | OTE |              |            |
| 3 |   | OTE |              |            |
| 4 |   | OTE |              |            |
| 5 |   | OTE |              |            |
| 6 |   | OTE |              |            |
| 7 |   | OTE |              |            |
| 8 |   | OTE |              |            |
|   |   |     | Ctrl) 🕶      |            |
|   |   |     | Vanistirma S | ecenekleri |
|   |   |     |              | eyenekieni |
|   |   |     |              |            |

6. Buradan öğrencileri kopyalayarak çalışma dosyasına yapıştırabiliriz.

Yapıştırma seçeneklerinden sarı renkte olanı (Hedef biçimlendirmesiyle eşleştir) seçiniz.

7. Birden fazla programda aynı ders veriliyorsa sırayı takip ederek (<u>Başkent Sınıf</u> <u>Listesi</u>'nden) diğer program ve şubeleri de buraya yapıştırınız.

| Sıra NÇ | Öğrenci N- | Soyadı Adı 🗸 | Bölüm 🛫 |
|---------|------------|--------------|---------|
| 1       |            |              | OTE     |
| 2       |            |              | OTE     |
| 3       |            |              | OTE     |
| 4       |            |              | OTE     |
| 5       |            |              | OTE     |
| 6       |            |              | OTE     |
| 7       |            |              | OTE     |
| 8       |            |              | OTE     |
| 1       |            |              | PST     |
| 2       |            |              | PST     |
| 3       |            |              | PST     |
| 4       |            |              | PST     |
| 5       |            |              | PST     |
| 6       |            |              | PST     |
| 7       |            |              | PST     |
| 8       |            |              | PST     |
| 1       |            |              | ASC     |
| 2       |            |              | ASC     |
| 3       |            |              | ASC     |
| 4       |            |              | ASC     |
| 5       |            |              | ASC     |
| 6       |            |              | ASC     |
| 7       |            |              | ASC     |
| 8       |            |              | ASC     |

|   | Ara Sinav | Ödev   | Yarıyıl<br>Ödev Sonu | Derse<br>Katılım/ | Ders İçi             | Ilvgulama | Toplam Ağırlık:         |                |
|---|-----------|--------|----------------------|-------------------|----------------------|-----------|-------------------------|----------------|
|   |           |        | Sinavi               | Devam             | Etkinlik             |           | 100%                    |                |
|   | 40%       | 10%    | 50%                  | 0%                | 0%                   | 0%        | BÖLÜM NOT<br>ORTALAMASI |                |
|   |           |        |                      |                   |                      |           |                         |                |
|   | 72,50     | 72,50  | 72,50                |                   |                      |           | 72,50                   |                |
|   |           |        |                      |                   |                      |           |                         |                |
|   |           |        |                      |                   |                      |           |                         |                |
|   |           |        |                      |                   |                      |           |                         |                |
|   | 48,13     | 73,13  | 78,75                |                   |                      |           | 66,00                   |                |
|   | 82,50     | 57,50  | 57,50                |                   |                      |           | 67,50                   |                |
| ~ | Ara Sir 🚽 | Ödev 🖵 | Yarıyıl<br>Sonu 🎽    | Derse<br>Katılım/ | Ders İçi<br>Etkinlik | Uygulan 🖵 | NOT<br>ORTALAMAS        | BAŞARI<br>HARE |
|   | 100       | 40     | 40                   |                   |                      |           | 64                      | C-             |
|   | 95        | 45     | 45                   |                   |                      |           | 65                      | С              |
|   | 90        | 50     | 50                   |                   |                      |           | 66                      | С              |
|   | 85        | 55     | 55                   |                   |                      |           | 67                      | С              |
|   | 80        | 60     | 60                   |                   |                      |           | 68                      | С              |
|   | 75        | 65     | 65                   |                   |                      |           | 69                      | С              |
|   | 70        | 70     | 70                   |                   |                      |           | 70                      | C+             |
|   | 65        | 75     | 75                   |                   |                      |           | 71                      | C+             |
|   | 60        | 80     | 80                   |                   |                      |           | 72                      | C+             |
|   | 55        | 85     | 85                   |                   |                      |           | 73                      | C+             |
|   | 50        | 90     | 90                   |                   |                      |           | 74                      | C+             |
|   | 45        | 95     | 95                   |                   |                      |           | 75                      | B-             |
|   | 40        | 100    | 100                  |                   |                      |           | 76                      | B-             |
| _ | 40        | 40     | 40                   |                   |                      |           | 40                      | F1             |
|   | 45        | 45     | 90                   |                   |                      |           | 68                      | C              |
| _ | 50        | 50     | 50                   |                   |                      |           | 50                      | D              |
|   | 55        | 55     | 55                   |                   |                      |           | 55                      | D+             |
| _ | 60        | 60     | 60                   |                   |                      |           | 60                      | C-             |
|   | 65        | 65     | 65                   |                   |                      |           | 65                      | C              |
|   | 70        | 70     | 70                   |                   |                      |           | 70                      | C+             |
|   | 75        | 75     | 75                   |                   |                      |           | 75                      | B-             |
| _ | 80        | 80     | 80                   |                   |                      |           | 80                      | В              |
|   | 85        | 85     | 85                   |                   |                      |           | 85                      | B+             |
|   | 90        | 90     | 90                   |                   |                      | 1         | 90                      | A-             |

8. Değerlendirme kriterlerine göre öğrencilerin aldıkları puanları 100 üzerinden giriniz.

9. Sistem üzerinden otomatik bölüm ortalamaları alınmıştır. (Bu veriler akreditasyon sürecinde kullanılacaktır.)

10. Bölüm bazında çıktı almak için soldaki filtre işaretini kullanınız. Böylece tek bir dosya üzerinden o dersi alan tüm şubeleri ve bölümleri ayrı ayrı hazırlamanıza gerek kalmayacaktır. (Sınıf listesinden bölümler eklendikçe burası otomatik olarak güncellenecektir)

| Bölüm |     |     | $\mathbb{R}$ |
|-------|-----|-----|--------------|
| ASC   | ΟΤΕ | PST |              |
| (boş) |     |     |              |
|       |     |     |              |
|       |     |     |              |

11. Hangi bölüm seçilirse sistem o bölümün notlarını getirecektir. Bu halde çıktı alarak arşiv zarfına koyabilirsiniz.

| Bölüm 🐲 🖓           |                          |       |                |                      |          |        | Krit              | ter Ağırlıkları           |                        |           |                         |                   |
|---------------------|--------------------------|-------|----------------|----------------------|----------|--------|-------------------|---------------------------|------------------------|-----------|-------------------------|-------------------|
| ASC                 |                          | OTE   | PST            |                      | Ara Smav | Ödev   | Yarıyıl<br>Sonu   | Derse Katılım/            | Ders İçi               | Uygulama  | Toplam Ağırlık:         |                   |
| (boş)               |                          |       |                |                      |          |        | Smavı             | Devam                     | Etkinlik               |           | 100%                    |                   |
|                     |                          |       |                |                      | 40%      | 10%    | 50%               | 0%                        | 0%                     | 0%        | BÖLÜM NOT<br>ORTALAMASI |                   |
|                     |                          | AD    | AL             |                      |          |        |                   |                           |                        |           |                         |                   |
|                     |                          | AS    | SC             | 1                    | 72,50    | 72,50  | 72,50             |                           |                        |           | 72,50                   |                   |
|                     |                          | BY    | YA             |                      |          |        |                   |                           |                        |           |                         |                   |
|                     |                          | C     | GP             |                      |          |        |                   |                           |                        |           |                         |                   |
| OR                  | TALAMA                   | FKP   |                |                      |          |        |                   |                           |                        |           |                         |                   |
| OR                  |                          | MBH   |                |                      |          |        |                   |                           |                        |           |                         |                   |
|                     |                          | SMUH  |                |                      |          |        |                   |                           |                        |           |                         |                   |
|                     |                          | PST   |                |                      | 48,13    | 73,13  | 78,75             |                           |                        |           | 66,00                   |                   |
|                     |                          | RTP   |                |                      |          |        |                   |                           |                        |           | <b>(1 1 0</b>           |                   |
|                     |                          | 0     | TE             |                      | 82,50    | 57,50  | 57,50             |                           |                        |           | 67,50                   |                   |
| Sıra N <sub>ə</sub> | Öğrenci N <sup>-</sup> - | Soyad | sH<br>dı Adı 🗸 | Bölüm <sub>ə</sub> r | Ara Sm 🛫 | Ödev 🚽 | Yarıyıl<br>Sonu 🔻 | Derse Katılım/<br>Devam 🔽 | Ders İçi<br>Etkinlik 💌 | Uygulam 🖕 | NOT<br>ORTALAMAS 👻      | BAŞARI<br>HARFİ - |
| 1                   |                          |       |                | OTE                  | 100      | 40     | 40                |                           |                        |           | 64                      | C-                |
| 2                   | -                        |       |                | OTE                  | 95       | 45     | 45                |                           |                        |           | 65                      | С                 |
| 3                   |                          |       |                | OTE                  | 90       | 50     | 50                |                           |                        |           | 66                      | С                 |
| 4                   |                          |       |                | OTE                  | 85       | 55     | 55                |                           |                        |           | 67                      | С                 |
| 5                   |                          |       |                | OTE                  | 80       | 60     | 60                |                           |                        |           | 68                      | С                 |
| 6                   |                          |       |                | OTE                  | 75       | 65     | 65                |                           |                        |           | 69                      | C                 |
| 7                   |                          |       |                | OTE                  | 70       | 70     | 70                |                           |                        |           | 70                      | C+                |
| 8                   |                          |       |                | OTE                  | 65       | 75     | 75                |                           |                        |           | 71                      | C+ ,              |

12. Tekrar tüm sınıfları görmek için altta sarı renkteki bölümü seçebilirsiniz.

| Bölüm |     | ية <mark>7</mark> |
|-------|-----|-------------------|
| ASC   | ΟΤΕ | PST               |
| (boş) |     |                   |
|       |     |                   |
|       |     |                   |

## 13. Not Aralığını Düzenleme

Çalışma dosyasının ikinci sayfasında yer alan bölüme gelerek buradan notları kendi istediğiniz gibi değiştirebilirsiniz. **Sadece sarı renkte olan F1 notunun üst baremi ile D notunun alt baremini değiştirebilirsiniz.** Diğerleri otomatik olarak güncellenecektir.

| ALT      | ÜST           | Not Harfi   |          |            |         |  |  |  |
|----------|---------------|-------------|----------|------------|---------|--|--|--|
| F2       | F2            | F2          |          |            |         |  |  |  |
| 0,0      | 49,5          | F1          |          |            |         |  |  |  |
| 50,0     | 54,5          | D           |          |            |         |  |  |  |
| 55,0     | 59,5          | D+          |          |            |         |  |  |  |
| 60,0     | 64,5          | C-          |          |            |         |  |  |  |
| 65,0     | 69,5          | С           |          |            |         |  |  |  |
| 70,0     | 74,5          | C+          |          |            |         |  |  |  |
| 75,0     | 79,5          | B-          |          |            |         |  |  |  |
| 80,0     | 84,5          | В           |          |            |         |  |  |  |
| 85,0     | 89,5          | B+          |          |            |         |  |  |  |
| 90,0     | 94,5          | A-          |          |            |         |  |  |  |
| 95,0     | 100,0         | A           |          |            |         |  |  |  |
|          |               |             |          |            |         |  |  |  |
| Not: Sad | ece sari i    | renkli olan | kısımlar | değiştiril | ebilir. |  |  |  |
|          |               |             |          |            |         |  |  |  |
|          |               |             |          |            |         |  |  |  |
|          |               |             |          |            |         |  |  |  |
|          |               |             |          |            |         |  |  |  |
|          |               |             |          |            |         |  |  |  |
|          |               |             |          |            |         |  |  |  |
| > No     | ot Girisi NOT |             | DAĞILIMI | +          |         |  |  |  |
|          |               |             |          |            |         |  |  |  |

14. Çalışma dosyasının üçüncü sayfasında yer alan bölüme gelerek buradan öğrencilerin not dağılımlarını inceleyebilirsiniz. Bu dağılım dersin başarı ortalaması ile ilgili bir fikir verecektir.

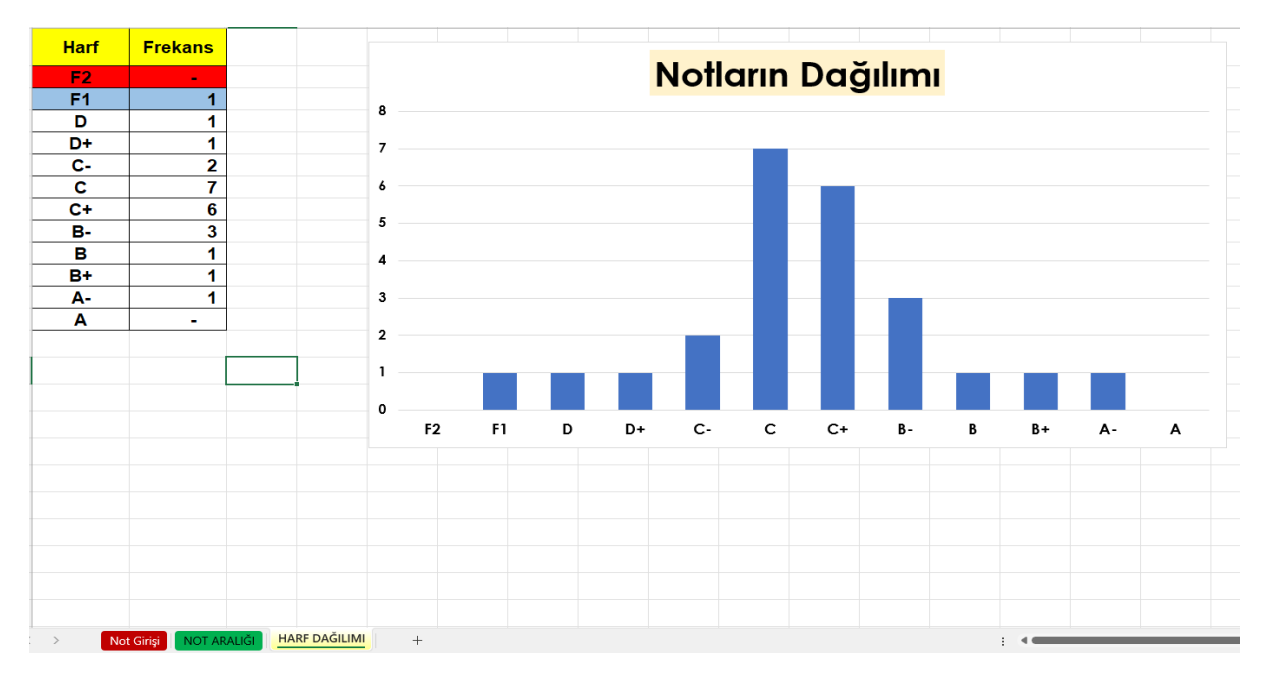

Hazırlayan: Öğr. Gör. İsmail BOZKURT Başkent Üniversitesi Sosyal Bilimler Meslek Yüksekokulu Ölçme ve Değerlendirme Sorumlusu